## **CAMPUS SHORTGUIDE** BERECHNUNGSVORSCHRIFT FÜR VERANSTALTUNGEN/ MODULE KONFIGURIEREN (3): BEDINGUNGEN FESTLEGEN

FÜR HAUPTBENUTZER

## Hinweise

Sie können für die Berechnung von Gesamtnoten optional Voraussetzungen definieren. Wie das funktioniert, erfahren Sie in diesem ShortGuide sowie im ShortGuide "Berechnungsvorschrift für Veranstaltungen/Module konfigurieren (4): Zusätzliche Leistungsnachweise".

- In diesem ShortGuide zeigen wir, wie Sie Bedingungen für die Berechnung von Modulnoten festlegen. Bei Gesamtnoten für Veranstaltungen können Sie genauso vorgehen.
- Mithilfe der Bedingungen können Sie beispielsweise festlegen, dass Studierende unterschiedlicher Fächer, Abschlüsse und Prüfungsordnungsversionen in einer Veranstaltung/einem Modul unterschiedliche Leistungen erbringen müssen.
- In die Berechnungsvorschrift von Veranstaltungen/Modulen können Bedingungen eingefügt werden, welche die Berechnung der Gesamtnote nur für eine bestimmte Gruppe von Studierenden zulässt.
- Die Bedingungen werden aus Fach, Abschluss und Prüfungsordnungsversion formuliert.
- Sie können beliebig viele Bedingungen formulieren.

## Schritt 1

Schritt 2

vorschrift.

Rufen Sie die Übersicht des Moduls auf, für das Sie Voraussetzungen konfigurieren möchten.

- 1. Klicken Sie dazu im Hauptmenü von Campus in der Rubrik "Studium/ Lehre" auf Module.
- 2. Klicken Sie anschließend in der Liste der Module auf das Icon der "Prüfungen/Leistungen".

WS 14/15 💌 Anmeldung: Testdozent Sitzungsende in 59:46 Modul-Tvp, Studi-Titel Prüfungen / Anmeldeverfahren **Deutsch** engang Leistungen INFORMATION Geographie, Bache-Vorlesungsverzeichnis lor (2 Fächer), mit Modul A 2 Einrichtungen Optionalbereich. 2004 Veranstaltungsräume Suchen Geographie, Bachelor (2 Fächer), mit Modul B 1 STUDIUM / LEHRE Optionalbereich, 2004 Prüfungen Veranstaltungen Module Modulleistungsnachweise prüfen / bestätigen BERECHNUNGSVORSCHRIFT / GESAMTNOTE BERECHNEN Scrollen Sie auf der Seite Berechnungsvorschrift nach unten und klicken Sie auf den Link Berechnungs-Modul anerkennen / auflösen

LEISTUNGSNACHWEISE AUSGEBEN

Modulbescheinigungen für angezeigte Leistungsnachweise (nur veröffentlichte) drucken

| Schritt 3<br>Klicken Sie bei "Zusätzlich<br>müssen die folgenden Be-<br>dingungen erfüllt werden"<br>auf das Icon "Bedingungen<br>hinzufügen".                                                                                                    | Durchschnitt         Alle Leistungsnachweise/Blöcke         Nur bestandene Leistungsnachweise fließen ein         Nicht benotete Leistungsnachweise können verwendet werden         Kreditpunkte der Prüfung "Gesamtnote" des Moduls                                                                                                    |
|----------------------------------------------------------------------------------------------------|----------------------------------------------------------------------------------------------------|
| <ul> <li>Schritt 4</li> <li>1. Klicken Sie bei "Modus"<br/>auf den kleinen Pfeil<br/>und wählen Sie aus der<br/>Dropdown-Liste entwe-<br/>der "Erforderlich" oder<br/>"Nicht zugelassen" aus,<br/>je nachdem, ob Sie eine<br/>Bedingung formulieren<br/>möchten, die Studieren-<br/>de ein- oder ausschließt.</li> <li>Wählen Sie Fach und/<br/>oder Abschluss und/oder<br/>Prüfungsordnungsver-<br/>sion aus.</li> <li>Klicken Sie auf<br/>"Speichern".</li> </ul> | BEDINGUNG HINZUFÜGEN   Modus   Froderlich   Fach   Fach A   Abschluss   Bachelor (ein Fach)   Prüfungsordnungsversion   2006   Speichern   3                                                                                                    |
| Am Ziel<br>Die Bedingung wurde als<br>Voraussetzung für die<br>Modulnotenberechnung in<br>die Berechnungsvorschrift<br>eingefügt.                                                                                                    | Durchschnitt         Alle Leistungsnachweise/Blöcke         Nur bestandene Leistungsnachweise fließen ein         Nicht benotete Leistungsnachweise können verwendet werden         Kreditpunkte der Prüfung "Gesamtnote" des Moduls         Image: Statistich müssen die folgenden Bedingungen erfüllt werden:         Student muss Fach A auf Bachelor (ein Fach) studieren X         Image: Student müssen die folgenden Leistungsnachweise erbracht worden sein:         Image: Student müssen die folgenden Leistungsnachweise erbracht worden sein: |
| Für weitere Informationen un<br>für Bedienstete unter → www<br>Ibr eCampus-Team                                                                                                    | d Anleitungen zu Campus beachten Sie bitte unsere Benutzerhilfen, die Ihnen auf unseren Hilfeseiten<br>v.rub.de/ecampus/campus zur Verfügung stehen.                                                                                                    |

Erarbeitet vom eCampus-Team Stand: 27.11.2015

Seite 2